### ИНСТРУКЦИЯ

### для кандидатов в усыновители по работе с анкетами детей

# Предусловие

Для начала работы с анкетами детей Вам следует убедиться в том, что статус Вашей анкеты - «Корректна», статус вашего заявления – «Одобрено» и к вашей анкете приложен акт обследования жилищно-бытовых условий Вашего жилища. В противном случае в подразделе «Банк данных детей-сирот» раздела «Кабинет кандидата» Вам не будут отображаться анкеты детей (далее – Анкета).

| 希 Главная                                                                                   | ≗ Кабинет кандидата в усыновители         |                                                                                          |   |                                                               |                                                            |                                          |  |
|---------------------------------------------------------------------------------------------|-------------------------------------------|------------------------------------------------------------------------------------------|---|---------------------------------------------------------------|------------------------------------------------------------|------------------------------------------|--|
| 💧 Кабинет кандидата 🛛 <                                                                     |                                           |                                                                                          |   |                                                               |                                                            |                                          |  |
| Личный кабинет<br>усыновителя                                                               |                                           | Моя анкета                                                                               |   | Мои заявления                                                 |                                                            |                                          |  |
| Банк данных детей-сирот<br>Дети в очереди на встреч<br>Отобранные анкеты<br>Подходящие дети | - 47                                      | Номер анкеты<br>ФИО<br>Дата рождения (Возраст)<br>Статус анкеты<br>Создана<br>Подробно → |   | № Заявление<br>Скачать                                        | Тип устройства<br>Удочерение/<br>усыновление<br>Подробно → | Дата подачи<br>заявления<br>ю 10.01.2017 |  |
| Основные сведения * Жилищно-бытовые условия                                                 |                                           |                                                                                          |   |                                                               |                                                            |                                          |  |
| Жилищно-бытовые<br>условия                                                                  | Принадлежность дома,<br>квартиры*         | Частный                                                                                  | • | Общая площадь(кв.м)*                                          | 100.0                                                      |                                          |  |
| Документы<br>усыновителя                                                                    | Право владения*                           | Собственник                                                                              | v | Жилая площадь (кв.м)*                                         | 90.0                                                       |                                          |  |
| Семейное положение                                                                          | Тип прописки*                             | Постоянно                                                                                | ۲ | Кол-во жилых комнат*                                          | 3                                                          |                                          |  |
| Родные дети и другие<br>члены семьи,<br>проживающие                                         | Благоустроенность*                        | Благоустроенное                                                                          | • | Доп. сведения о жилье                                         |                                                            |                                          |  |
| Совместно<br>Устроенные дети<br>Заявления на<br>устройство                                  | Санитарно-<br>гигиеническое<br>состояние* | Хорошее                                                                                  |   | Дата проведения<br>обследования<br>жилищно-бытовых<br>условий |                                                            | <i>i</i>                                 |  |
| Критерии поиска                                                                             | Акт обследования                          |                                                                                          |   |                                                               |                                                            | + Выбрать файл                           |  |
| Отчеты                                                                                      | жилищно-бытовых<br>условий                | № Имя файла                                                                              |   | Размер                                                        | Дата создания                                              |                                          |  |
| Родственники - сироты<br>или ОБПР                                                           |                                           | 1                                                                                        |   | 13 Kő                                                         |                                                            | Скачать                                  |  |
| Предлагаемые дети                                                                           |                                           | $\mathbb{R}^{2}$                                                                         |   |                                                               |                                                            |                                          |  |

### Поиск анкет

1. Вам потребуется перейти в подраздел «Банк данных детей-сирот» раздела «Кабинет кандидата»

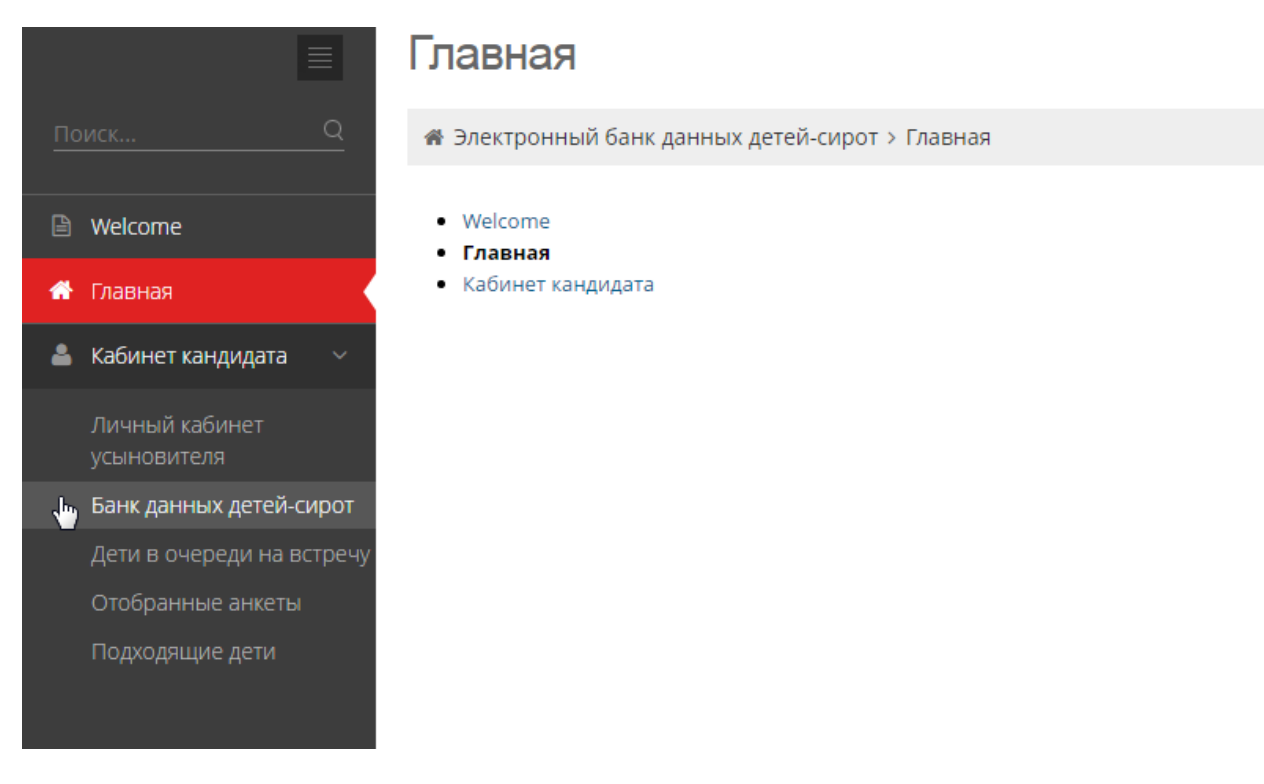

2. В открывшемся окне вы увидите фильтры поиска Анкет. Необходимо выбрать значение хотя бы в 1 фильтре и нажать на кнопку «Применить» для поиска Анкет.

|                                                                   | ⊠ критерии поиска                                                                      |        |                                          |                                      |   |  |  |
|-------------------------------------------------------------------|----------------------------------------------------------------------------------------|--------|------------------------------------------|--------------------------------------|---|--|--|
| 🐣 Кабинет кандидата 🛛 <                                           | Homen Suveru                                                                           |        | 14Mg                                     | Boznact                              |   |  |  |
|                                                                   | равно У                                                                                |        | равно ~                                  | от: Не выбрано 🗸                     |   |  |  |
| Банк данных детей-сирот                                           |                                                                                        |        |                                          | до: Не выбрано 🗸                     |   |  |  |
| Дети в очереди на встречу<br>Отобранные анкеты<br>Подходящие дети | Национальность                                                                         |        | Пол                                      | Братья, сестры                       |   |  |  |
|                                                                   | Не выбрано                                                                             | $\sim$ | Не выбрано 👻                             | Не выбрано 👻                         |   |  |  |
|                                                                   | Область                                                                                |        | Кроме тех детей, на которых уже оформлен |                                      |   |  |  |
|                                                                   | г.Астана                                                                               | ~      | Не выбрано                               | ~                                    |   |  |  |
|                                                                   | Возможные формы<br>устройства<br>Усыновление/удочерение<br>Да<br>Применить<br>Очистить | ×      | Опека (попечительство)<br>Не выбрано Ý   | Патронат<br>* Не выбрано *           | × |  |  |
|                                                                   | Имя 🗢 Номер анкеты 🗢 Возраст                                                           | 🗢 Ha   | циональность 🗢 Пол 🗢 Возможные форм      | рмы устройства 🗢 Диагноз 🗢 Область 🕈 |   |  |  |
|                                                                   | Ланные отсутствуют                                                                     |        |                                          |                                      |   |  |  |

В реестре, расположенном ниже блока с фильтрами, отобразятся анкеты детей, соответствующих критериям вашего поиска

| Личный кабинет<br>усыновителя | Область                              | г.Аста                        | зна                                                                                |                                |                |
|-------------------------------|--------------------------------------|-------------------------------|------------------------------------------------------------------------------------|--------------------------------|----------------|
| Банк данных детей-сирот       |                                      |                               |                                                                                    |                                |                |
| Дети в очереди на встречу     | Сохранить                            |                               |                                                                                    |                                |                |
| Отобранные анкеты             |                                      |                               |                                                                                    |                                |                |
| Подходящие дети               | 🖂 Критерии поиска                    |                               |                                                                                    |                                |                |
|                               | Номер анкеты                         | Имя                           |                                                                                    | Возраст                        |                |
|                               | равно 🗸                              | равн                          | но ~                                                                               | от: Не выбрано                 | ×.             |
|                               |                                      |                               |                                                                                    | до: Не выбрано                 | ~              |
|                               | Национальность                       | Пол                           |                                                                                    | Братья, сестры                 |                |
|                               | Не выбрано                           | ~ Не в                        | выбрано                                                                            | <ul> <li>Не выбрано</li> </ul> | ~              |
|                               | Область                              | Кроме                         | е тех детей, на которых уже оформле                                                | ен отказ                       |                |
|                               | г.Астана                             | × Не в                        | выбрано                                                                            | ~                              |                |
|                               | устройства<br>Усыновление/удочерение | Опека                         | і (попечительство)                                                                 | Патронат                       |                |
|                               | Да                                   | ~ Не в                        | выбрано                                                                            | <ul> <li>Не выбрано</li> </ul> | ~              |
|                               | Применить Очистить                   |                               |                                                                                    |                                |                |
|                               | Состояние анкеты<br>♦ Имя ♥ ♦        | Возраст Национальность<br>ф ф | Возможные формы<br>Пол 🕈 устройства 🗘                                              | Диагноз                        | Область<br>♦ ♦ |
|                               |                                      | ●rog(-a)                      | Удочерение/<br>усыновление.<br>Опека(попечительство).<br>Патронатное<br>воспитание |                                | г.Астана       |
| javascript:;                  |                                      |                               |                                                                                    |                                |                |

## Работа с анкетой ребенка

Нажав на кнопку с номером анкеты, вы можете увидеть более детализированную информацию, фотографию ребенка и график посещений.

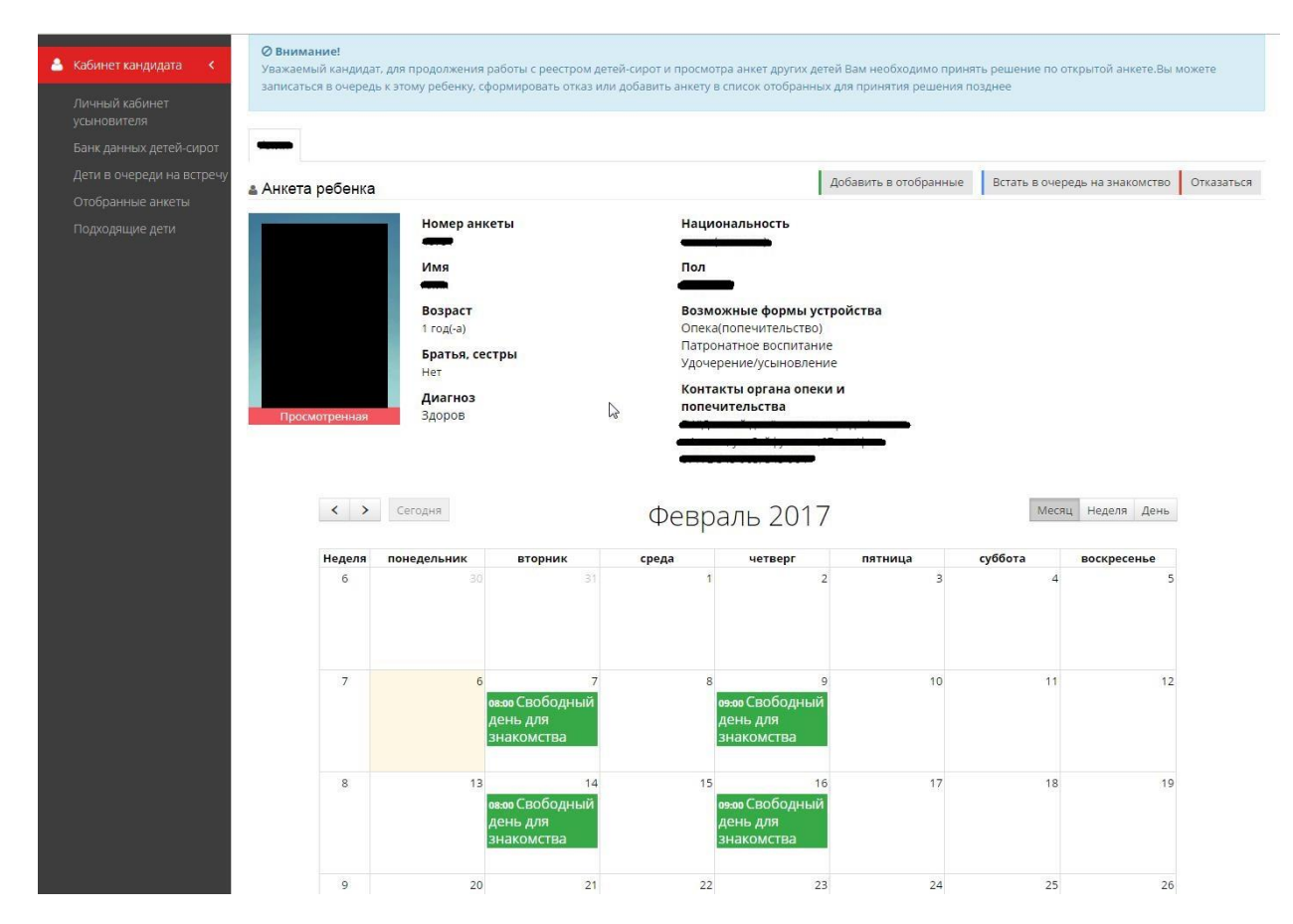

По открытой анкете вы обязательно должны принять одно из решений: «Добавить в отобранные», «Встать в очередь на знакомство» или «Отказаться».

Возможные действия с анкетой ребенка:

1) Добавить в отобранные. Анкета ребенка будет в Вашем списке отобранных анкет (подраздел «Отобранные анкеты» раздела «Кабинет кандидата»). Максимальное количество отобранных анкет детей – 10.

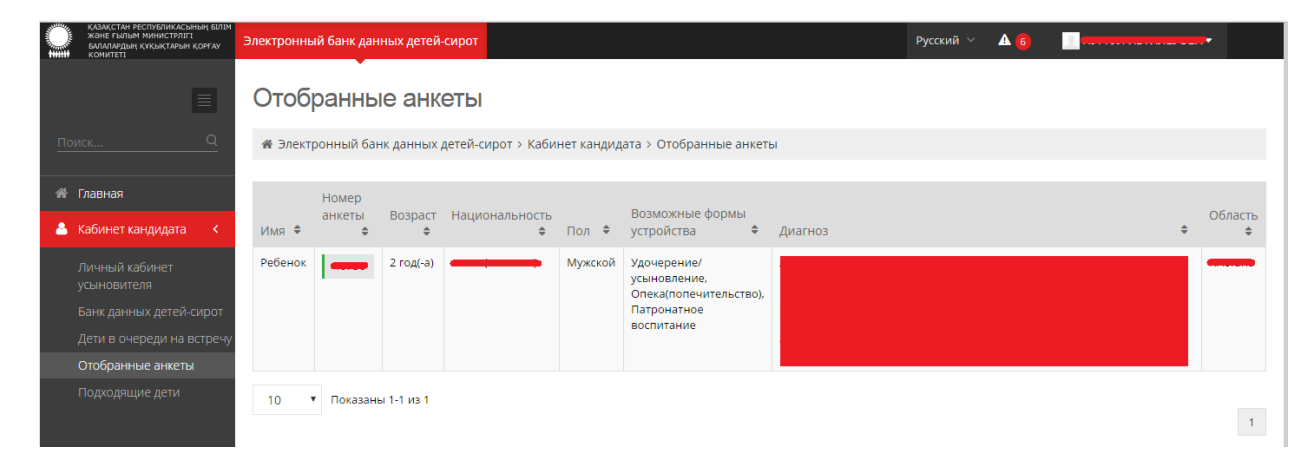

2) Встать в очередь на знакомство. В появившемся блоке вы можете выбрать возможное время знакомства из графика посещений ребенка и нажать на кнопку «Встать в очередь на знакомство». Только после знакомства у Вас будет возможность встать в очередь на общение с ребенком. Максимальное количество назначенных (на предстоящие даты) знакомств – 3.

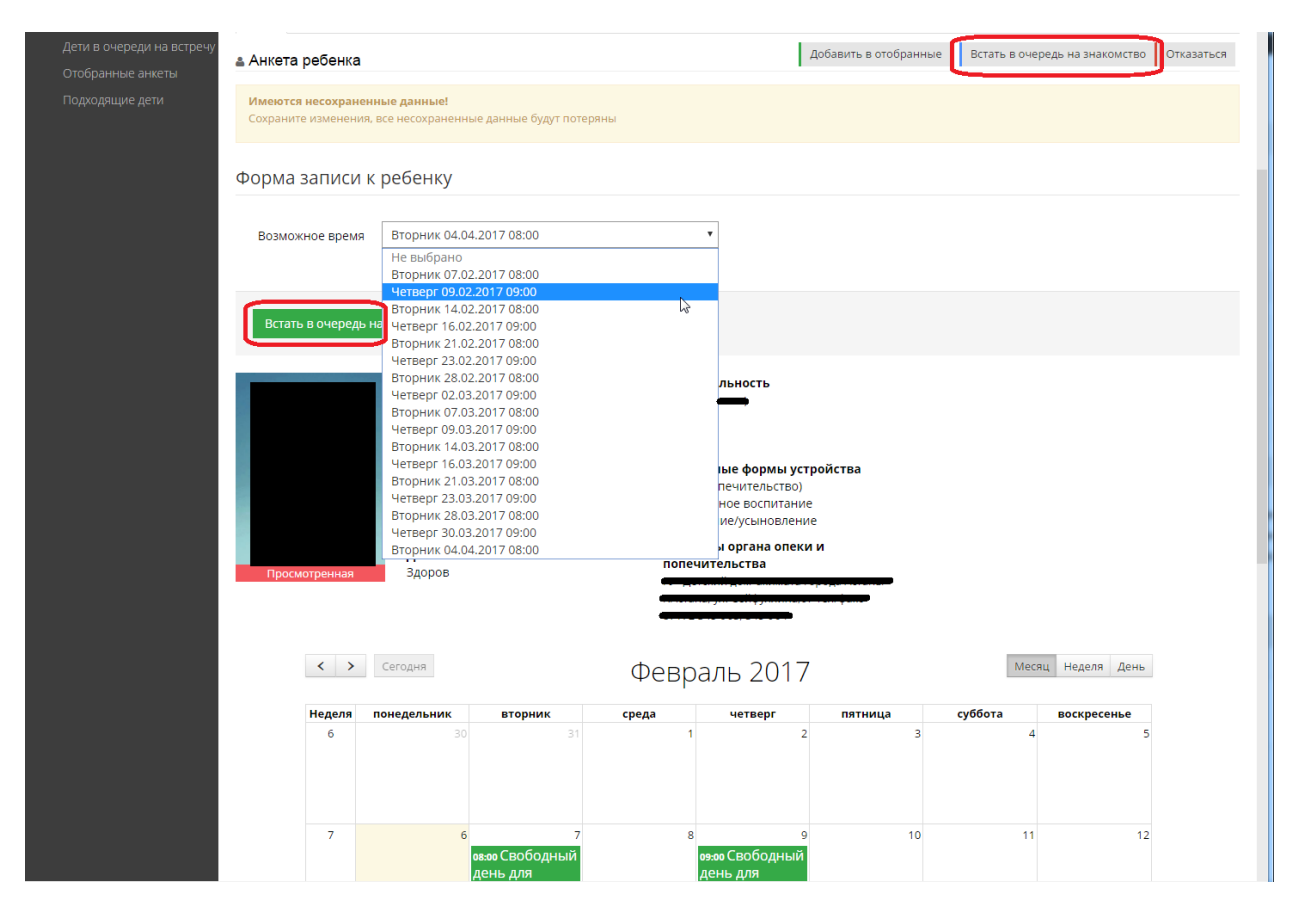

3) Встать в очередь на общение. Встать в очередь на общение будет возможным только после того, как произойдет факт знакомства с ребенком и сотрудник учреждения образования подтвердит данный факт (отметит в Системе, что знакомство состоялось). При нажатии на кнопку появятся поля «Дата начала», которое требуется заполнить пользователю (можно проставить дату со следующего дня до 7 дней. Например, если сегодня вторник – то начиная со среды до следующего вторника), и «Дата окончания», которые рассчитывается автоматически (Дата начала + 14 календарных дней). После выбора дат следует нажать на кнопку «Встать в очередь на общение». Встать в очередь на общение одновременно можно только с двумя детьми, при условии, что они находятся в одном учреждении образования.

4) Согласиться на устройство ребенка. Нажатием на данную кнопку вы соглашаетесь с устройством ребенка в Вашей семье. Свое согласие Вам необходимо подтвердить подписанием Вашей ЭЦП. После согласия на устройство ребенка Вам следует обратиться в орган, осуществляющий функции по опеке и попечительству, по месту жительства.

5) Отказаться. В появившемся блоке информации по ЭЦП нажмите на кнопку «Выбрать сертификат». В открывшемся диалоговом окне выберите Ваш ЭЦП и введите пароль Вашего ЭЦП. Нажмите на кнопку «Подписать». Возможность отказаться от

ребенка будет доступна в любое время, при условии, что вы еще не отказывались от данного ребенка.

Внимание! После совершения процедуры отказа от ребенка, Вы больше не сможете выполнять действий с этой анкетой (Добавить в отобранные, Встать в очередь на знакомство, Встать в очередь на общение и Согласиться на устройство ребенка).

| Дети в очереди на встречу<br>Отобранные анкеты                    | 🛓 Анкета ребенка                                                                              | Добавить в отобранные Встать в очередь на знакомство Отказаться                           |
|-------------------------------------------------------------------|-----------------------------------------------------------------------------------------------|-------------------------------------------------------------------------------------------|
| Подходящие дети                                                   |                                                                                               | ЭЦП<br>ИИН:<br>Е-mail:<br>ФИО<br>Срок действия:                                           |
|                                                                   | Имеются несохраненные данные!<br>Сохраните изменения, все несохраненные данные будут потеряны |                                                                                           |
| Дети в очереди на встречу<br>Отобранные анкеты<br>Подходящие дети | 🛔 Анкета ребенка                                                                              | Добавить в отобранные Встать в очередь на знакомство Отказаться                           |
|                                                                   |                                                                                               | ЭЦП<br>ИИН:<br>Е-mail:<br>ФИО<br>Срок действия:<br>Подписать<br>Выбрать другой сертификат |